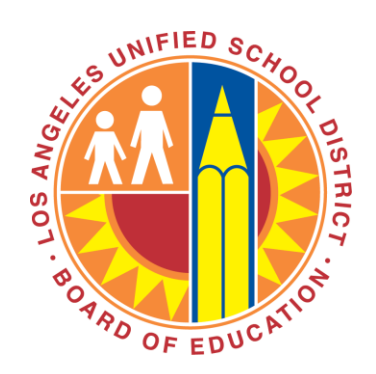

# **School Budget Planning Tool**

User Manual Updated as of 3/21/2013

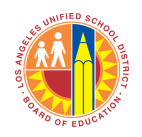

- Identify and prioritize school investments
- Align school investments with Performance Metrics and school goals
- Create budget scenarios to plan for potential funding changes
- Prepare reports to facilitate discussions with School Site Council and other school stakeholders
- Document school goals and budget priorities

# Login

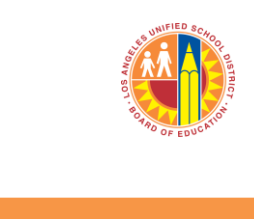

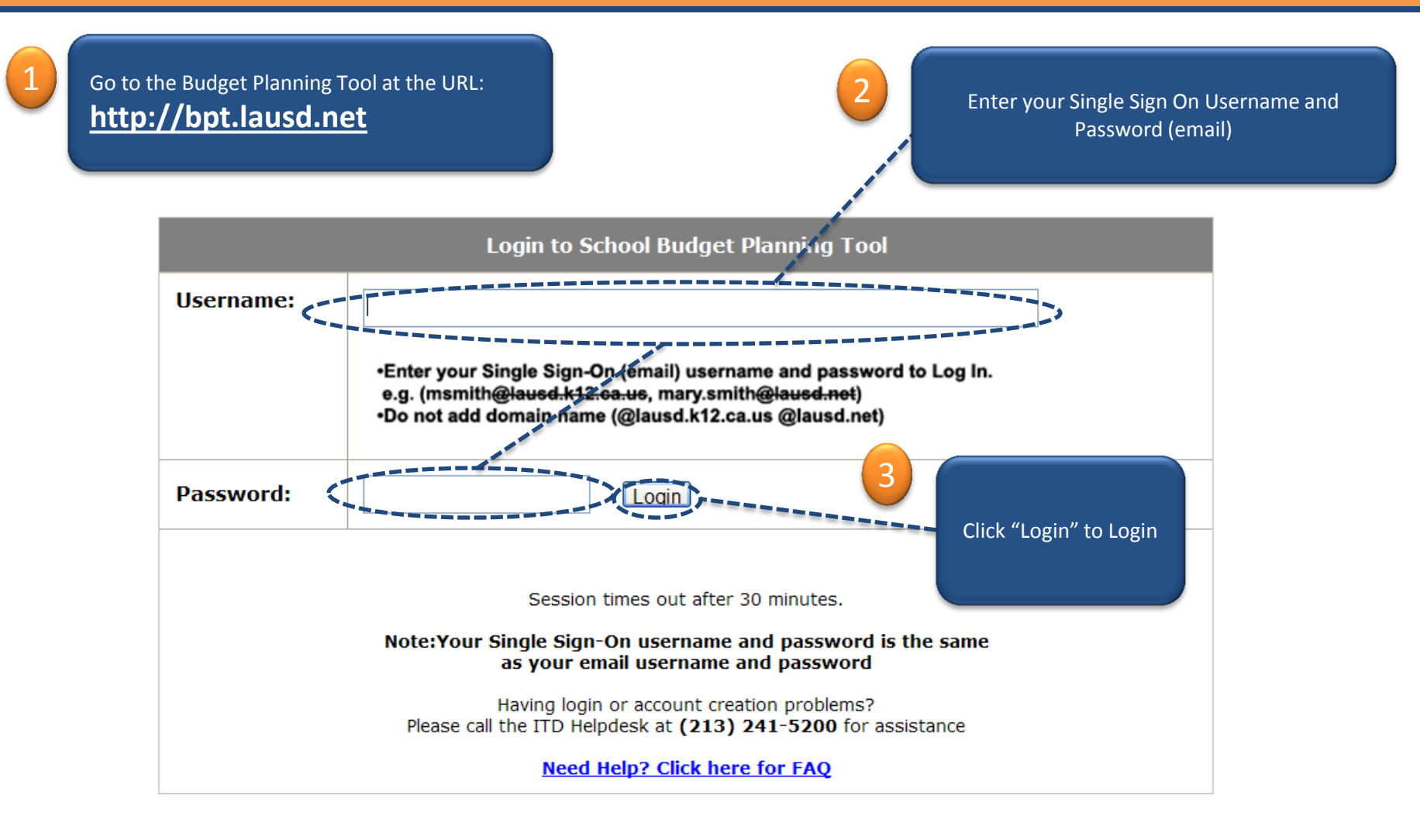

#### Home, User Manual, Help Text, FAQs, and Logout

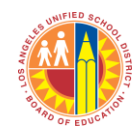

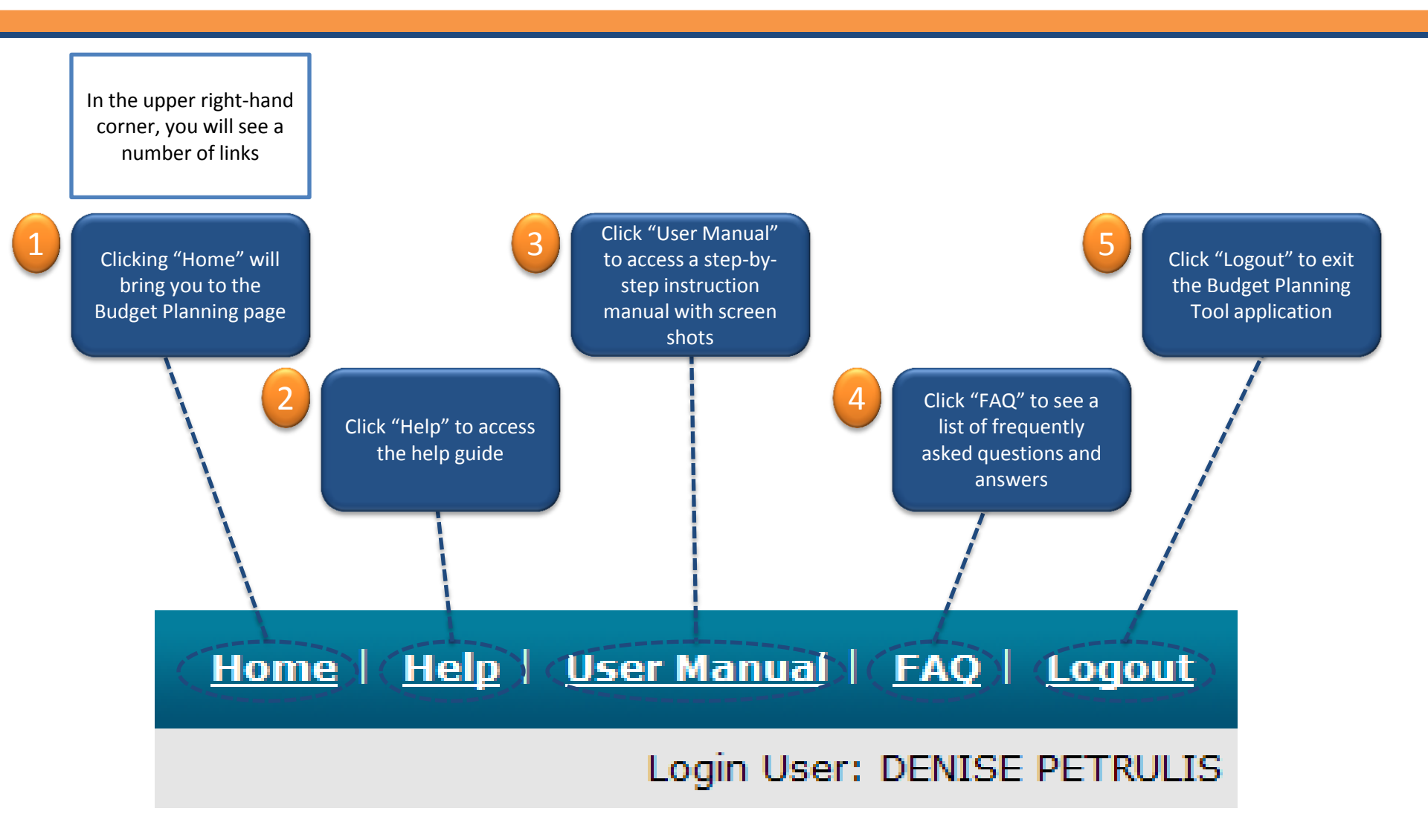

1-Position OFFICE TECHNICIAN (8 hours) Indirect

<u>Edit</u> <u>Save</u>

3

1

Rec

Yes

Existing

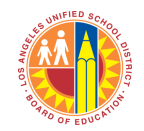

#### This is where most of the planning will take place. Continue on to learn about each section.

| School Budget Planni          | ing Toel |             |                                                  |                       |      |                                 |           |            |                      |              |                         |   |
|-------------------------------|----------|-------------|--------------------------------------------------|-----------------------|------|---------------------------------|-----------|------------|----------------------|--------------|-------------------------|---|
| chool and Location Code:      | 1        | .35TH ST EL | . (1587701)                                      | <b>v</b>              | 5    | School Year: 2013-20            | 14 🗸      |            |                      |              | Login of                |   |
| Budget Planning Reports       | inimum   | Staffing I  | Requirements                                     |                       |      |                                 |           |            | Total Budget         |              |                         |   |
| escription                    |          | #           | FTEs                                             | Total Cost            |      | Program Name                    |           | Fund       | s - Budgeted         | = Remaining  | Exceeds Indirect Limits |   |
| EMENTARY TEACHER (6 hours)    |          |             | 30.00                                            | \$2,890,347           |      | Unrestricted                    |           | \$3,467,54 | \$3,467,549          | \$0          |                         | ~ |
| INCIPAL, ELEMENTARY (8 hours) | )        |             | 1.00                                             | \$142,396             |      | Title I                         |           | \$361,31   | \$361,312            | \$0          |                         |   |
| Y TO DAY SUBS                 |          |             | 0.00                                             | \$84,900              |      | Title III LEP                   |           | \$6,27     | 2 \$6,272            | \$0          |                         |   |
| ANT MANAGER I (8 hours)       |          |             | 1.00                                             | \$65,842              |      | EIA-LEP                         |           | \$258,224  | \$258,224            | \$0          |                         |   |
| IN NURSE                      |          |             | 0.00                                             | \$18,646              |      | Program Improvement             |           | \$40,14    | \$40,146             | \$0          |                         |   |
| IN/OPER SUPPLIES              |          |             | 0.00                                             | \$4,863               |      | Title I Parent Involvement      |           | \$5,79     | \$5,792              | \$0          |                         |   |
| N PSYCH SCHOOL C              |          |             | 0.00                                             | \$4,504 💌             |      |                                 |           |            |                      |              |                         | ~ |
| tal                           |          |             |                                                  | \$3,211,894           |      | Total :                         |           | \$4,139,29 | \$4,139,295          | \$0          |                         |   |
|                               |          | Recomn      | nended                                           |                       |      | Edit Funds View Direct/Indirect |           |            |                      |              |                         |   |
| scription                     |          | # FTEs      | Fullfilled                                       | Total Cost            |      | Allocation Scenarios            | Value (in | 1%) Action | Amount               |              |                         |   |
| FICE TECHNICIAN (8 hours)     |          | 2.00        | 2.00                                             | \$105,486             | ^    | Scenario 1 % (Range 50 - 75)    | 75        | Calculate  | \$3 104 471          |              |                         |   |
| H ADMINISTRATIVE ASSIST (8 h  | nours)   | 1.00        | 1.00                                             | \$67,853              |      | , ,                             |           |            |                      |              |                         |   |
| OG & GROUNDS WORKER (4 hou    | ırs)     | 0.50        | 0.50                                             | \$36,004              | -    | Scenario 2 % (Range 76 - 99)    | 85        | Calculate  | \$3,518,401          |              |                         |   |
| MP PERSONNEL ACCT             |          | 0.00        | 0.00                                             | \$17,578              |      | Status Quo                      | 100%      | Calculate  | \$4,139,295          |              |                         |   |
| NERAL SUPPLIES                |          | 0.00        | 0.00                                             | \$12,529              |      |                                 |           |            |                      |              |                         |   |
| 4                             |          | 0.00        | 0.00                                             | \$11,872              |      |                                 |           |            |                      |              |                         |   |
| FF,LONGEVITY-CLAS             |          | 0.00        | 0.00                                             | \$2,938               | ~    | Add New Budget Line             |           |            |                      |              |                         |   |
| tal                           |          |             |                                                  | \$255,655             |      | Hide Minimum Staffing Requireme | nts       | ~          |                      |              |                         |   |
| w # Priority                  | Purcha   | se? New     | Existing Budget Line                             | Item                  | Perf | ormance Metric B                | udgeted   | Remaining  | unding Source(s)     |              | Comments                |   |
| 1 Edit 1<br>Save Rec          | Yes      | Existin     | 1-Position<br>BLDG & GROUNDS<br>0.50 FTE, Direct | WORKER (4 hours)      |      |                                 | \$36,004  | \$891,397  | Unrestricted (13027) | 100 % \$36,0 | 04                      |   |
| 2 Edit<br>Save Rec            | Yes      | Existin     | 1-Position<br>SCH ADMINISTRA<br>Direct           | TIVE ASSIST (8 hours) |      |                                 | \$67,853  | \$823,544  | Inrestricted (13027) | 100 % \$67,8 | 53                      |   |

\$52,743

\$770,801 Unrestricted (13027)

100 %

\$52,743

# **Review Minimum Staffing Requirements**

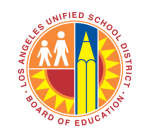

| Minimum Staffing Requirements   |        |             |   |  |  |  |  |  |  |
|---------------------------------|--------|-------------|---|--|--|--|--|--|--|
| Description                     | # FTEs | Total Cost  |   |  |  |  |  |  |  |
| ELEMENTARY TEACHER (6 hours)    | 30.00  | \$2,890,347 | ^ |  |  |  |  |  |  |
| PRINCIPAL, ELEMENTARY (8 hours) | 1.00   | \$142,396   |   |  |  |  |  |  |  |
| DAY TO DAY SUBS                 | 0.00   | \$84,900    |   |  |  |  |  |  |  |
| PLANT MANAGER I (8 hours)       | 1.00   | \$65,842    |   |  |  |  |  |  |  |
| ITIN NURSE                      | 0.00   | \$18,646    |   |  |  |  |  |  |  |
| MAIN/OPER SUPPLIES              | 0.00   | \$4,863     |   |  |  |  |  |  |  |
| ITIN PSYCH SCHOOL C             | 0.00   | \$4,504     | * |  |  |  |  |  |  |
| Total                           |        | \$3,211,894 |   |  |  |  |  |  |  |

- The Minimum Staffing Requirements section shows the minimum resources needed to operate your school, based on norm staffing ratios.

- The Minimum Staffing Requirements represents resources you cannot supplant.

- This section shows the 2013-14 resources for your school.

-All resources in this section are resources paid for with Unrestricted funds (13027 funds).

-The FTE calculation displayed in this section is based on the Type/Description of the budget item; it will not take into account the portion of the resource that may be "Shared" with another location or school.

- You cannot make changes to this section.

### **Review Recommended Resources**

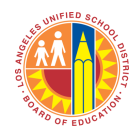

| Recommended                         |        |            |            |   |  |  |  |  |  |  |  |
|-------------------------------------|--------|------------|------------|---|--|--|--|--|--|--|--|
| Description                         | # FTEs | Fullfilled | Total Cost |   |  |  |  |  |  |  |  |
| OFFICE TECHNICIAN (8 hours)         | 2.00   | 2.00       | \$105,486  | ^ |  |  |  |  |  |  |  |
| SCH ADMINISTRATIVE ASSIST (8 hours) | 1.00   | 1.00       | \$67,853   |   |  |  |  |  |  |  |  |
| BLDG & GROUNDS WORKER (4 hours)     | 0.50   | 0.50       | \$36,004   |   |  |  |  |  |  |  |  |
| TEMP PERSONNEL ACCT                 | 0.00   | 0.00       | \$17,578   |   |  |  |  |  |  |  |  |
| GENERAL SUPPLIES                    | 0.00   | 0.00       | \$12,529   |   |  |  |  |  |  |  |  |
| IMA                                 | 0.00   | 0.00       | \$11,872   | Ē |  |  |  |  |  |  |  |
| DIFF,LONGEVITY-CLAS                 | 0.00   | 0.00       | \$2,938    | ~ |  |  |  |  |  |  |  |
| Total                               |        |            | \$255,655  |   |  |  |  |  |  |  |  |

-The "Recommended" section displays items that are recommended for your school. You do have some flexibility over whether you want to include these items in your budget.

-If a Recommended resource is not fulfilled (i.e., the number of FTE funded with unrestricted funds is less than the recommended number of FTE), the row will indicate that you are fulfilling only part of the recommendation via the # "FTEs" and "Fulfilled" columns. You may not supplant the "Unfulfilled" resource by purchasing it with categorical funds.

-Resources identified as Recommended will have a default priority of "1" and will also be labeled as "Rec." You may change the numeric value for priority and these resources will be sorted accordingly. You will not be able to change the "Rec" value.

-The FTE calculation displayed in this section is based on the Type/Description of the budget item; it will not take into account the portion of the resource that may be "Shared" with another location or school.

#### **Review Total Budget**

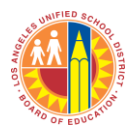

-The Program Name column lists your funding programs for the selected location code. - The Funds column lists the 2013-14 allocation for each funding program

-The Budgeted column shows the sum of the budgeted dollar amounts for each program as identified on the Budget Planning page.

-The Remaining column shows the amount of money left in each funding program, after the budgeted amount has been subtracted from the amounts in the "Funds" column. -The Exceeds Indirect Limits column will indicate whether the items you have budgeted exceed the indirect spending limits for Title I, EIA-LEP, and EIA-SCE.

3

-Click on the link in this column or the View Direct/Indirect link below this section to see more details.

|   |                            | Т           | otal Budget |             |                         |   |  |  |  |
|---|----------------------------|-------------|-------------|-------------|-------------------------|---|--|--|--|
| 1 | Program Name               | Funds       | - Budgeted  | = Remaining | Exceeds Indirect Limits |   |  |  |  |
| ! | Unrestricted               | \$3,467,549 | \$3,467,549 | \$0         |                         | ^ |  |  |  |
|   | Title I                    | \$361,312   | \$361,312   | \$0         |                         |   |  |  |  |
|   | Title III LEP              | \$6,272     | \$6,272     | \$0         |                         |   |  |  |  |
| 1 | EIA-LEP                    | \$258,224   | \$258,224   | \$0         |                         |   |  |  |  |
| 1 | Program Improvement        | \$40,146    | \$40,146    | \$0         |                         |   |  |  |  |
|   | Title I Parent Involvement | \$5,792     | \$5,792     | \$0         |                         |   |  |  |  |
|   | The second                 |             |             |             |                         | v |  |  |  |
|   | Total :                    | \$4,139,295 | \$4,139,295 | \$0         |                         |   |  |  |  |

Edit Funds View Direct/Indirect

-You may modify the "Funds" by clicking on the "Edit Funds" link below the Total Budget section. This will take you to a new screen (see next page) where you may edit the funding amounts for any of the programs, based on what you expect to receive for the upcoming school year.

### Edit Funds

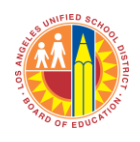

| Clicking on the "Edit Funds" link<br>below the Total Budget section will<br>bring you to this page where you<br>may edit the funding amounts for<br>any of the programs<br>Total Budget - Edit Funds<br>School and Location Code : | STH ST EL (1587701) |               | 2        | Click the "Edit" link to<br>edit the funds |
|----------------------------------------------------------------------------------------------------|---------------------|---------------|----------|--------------------------------------------|
| Program Name                                                                                                    | Current Allocation  | Budget Amount | #        | -/-                                        |
| Carryover (10002)                                                                                                    | \$0                 | \$0           | Edit     |                                            |
| Unrestricted (13027)                                                                                                    | \$3,467,549         | \$3,467,549   | Save Can |                                            |
| Donations/Other Funds (13938)                                                                                                    | \$0                 | \$0           | Edit     |                                            |
| QEIA (14310)                                                                                                    | \$0                 | \$0           | Edit     |                                            |
| QEIA-Waiver (14312)                                                                                                    | \$0                 | \$0           | Edit     |                                            |
| Program Improvement (70A56)                                                                                                    | \$40,146            | \$40,146      | Edit     | Enter the dollar va                        |
| EIA-EDY Hold Harmless (74V62)                                                                                                    | \$0                 | \$0           | Edit     | you expect for you                         |
| Title I Parent Involvement (7E046)                                                                                                    | \$5,792             | \$5,792       | Edit     | "Save" to save vo                          |
| Title I (7S046)                                                                                                    | \$361,312           | \$361,312     | Edit     | work                                       |
| Title III LEP (7S176)                                                                                                    | \$6,272             | \$6,272       | Edit     |                                            |
|                                                                                                    |                     | \$4,139,295   |          |                                            |

### **View Direct and Indirect Restrictions**

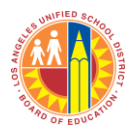

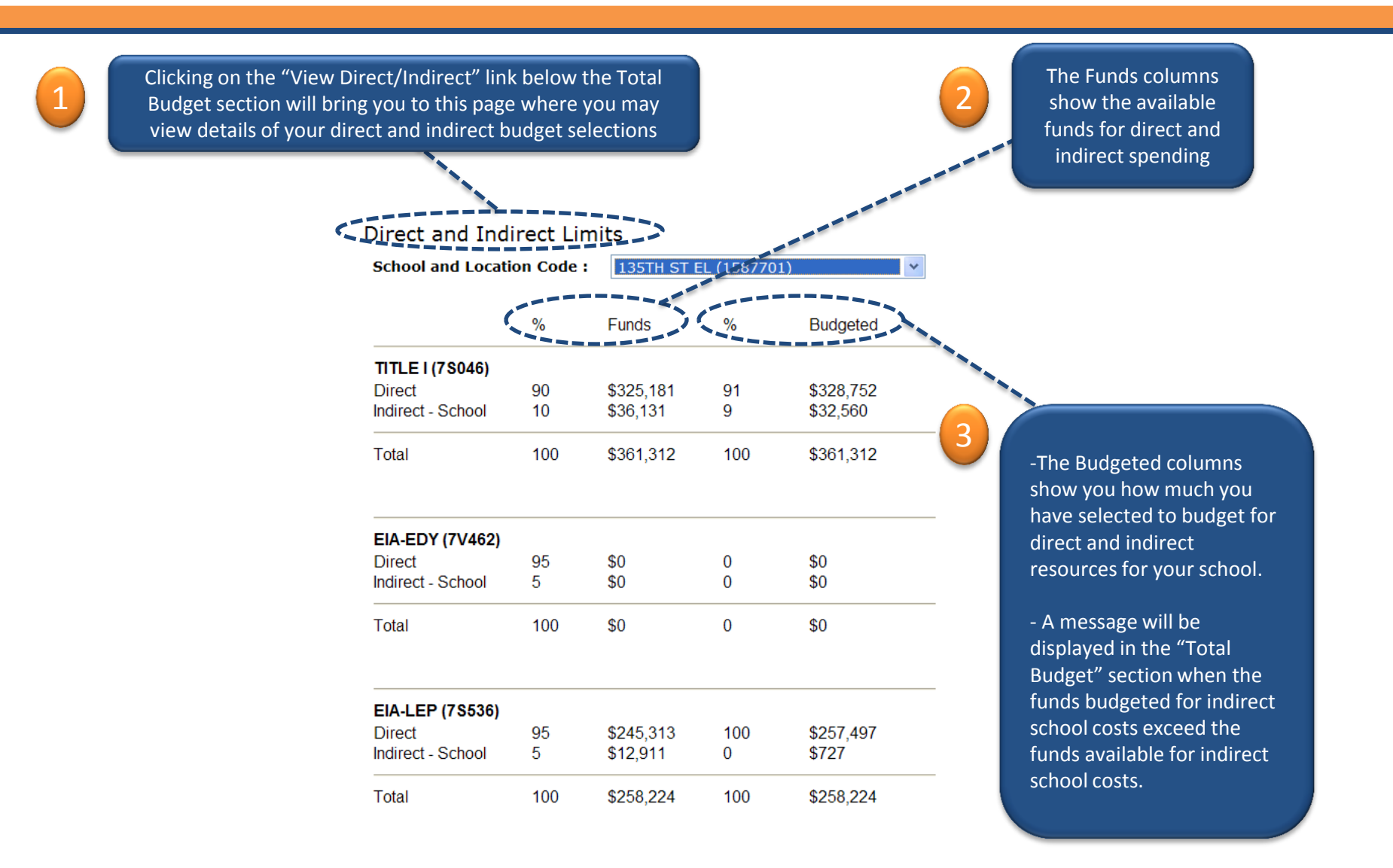

#### **Review Budget Lines**

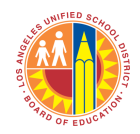

-Your budgeted items will be pre-populated in the School Budget Planning Tool.

-All items, including the Minimum Staffing Requirements, Recommended resources, and any additional budget items will be included. You will be able to edit budget items in this section. Edit capabilities include adding Performance Metrics, comments, or priorities to any item.

-For details on the content of each field, please refer to the Help Text available from the "Help" link at the top of the Budget Planning Tool.

| Row # | Priority            | Purchase? | New/Existing | Budget Line Item                                                  | Performance Metric | Budgeted | Remaining | Funding Source(s)    |       |          | Comments |
|-------|---------------------|-----------|--------------|-------------------------------------------------------------------|--------------------|----------|-----------|----------------------|-------|----------|----------|
| 1     | Edit 1<br>Save Rec  | Yes       | Existing     | 1-Position<br>BLDG & GROUNDS WORKER (4 hours)<br>0.50 FTE, Direct |                    | \$36,004 | \$370,685 | Unrestricted (13027) | 100 % | \$36,004 |          |
| 2     | Edit<br>Save<br>Rec | Yes       | Existing     | 1-Position<br>SCH ADMINISTRATIVE ASSIST (8 hours)<br>Direct       |                    | \$67,853 | \$302,832 | Unrestricted (13027) | 100 % | \$67,853 |          |
| 3     | Edit<br>Save<br>Rec | Yes       | Existing     | 1-Position<br>OFFICE TECHNICIAN (8 hours)<br>Indirect             |                    | \$52,743 | \$250,089 | Unrestricted (13027) | 100 % | \$52,743 |          |
| 4     | Edit<br>Save Rec    | Yes       | Existing     | 1-Position<br>OFFICE TECHNICIAN (8 hours)<br>Indirect             |                    | \$52,743 | \$197,346 | Unrestricted (13027) | 100 % | \$52,743 |          |
| 5     | Edit<br>Save<br>Rec | Yes       | Existing     | 2-Other Salary<br>TEMP PERSONNEL ACCT<br>Direct                   |                    | \$15,642 | \$181,704 | Unrestricted (13027) | 100 % | \$15,642 |          |

#### **Edit Existing Budget Items**

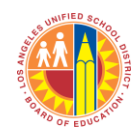

The lower section shows your existing budget items and any new budget items you add.

Click "Edit" to access the edit screen where you can make changes to your budgeted item and assign Performance Metrics or comments. You can also choose to exclude the budget item from this year's budget by changing the Purchase? option from Yes to No

| Row # | Priority            | Purchase? | New/Existing | Budget Line Item                                                  |
|-------|---------------------|-----------|--------------|-------------------------------------------------------------------|
| 1     | Edit<br>Save<br>Rec | Yes       | Existing     | 1-Position<br>BLDG & GROUNDS WORKER (4 hours)<br>0.50 FTE, Direct |
| 2     | Edit<br>Save<br>Rec | Yes       | Existing     | 1-Position<br>SCH ADMINISTRATIVE ASSIST (8 hours)<br>Direct       |
| <br>3 | Edit 1<br>Save Rec  | Yes       | Existing     | 1-Position<br>OFFICE TECHNICIAN (8 hours)<br>Indirect             |
| 4     | Edit<br>Save<br>Rec | Yes       | Existing     | 1-Position<br>OFFICE TECHNICIAN (8 hours)<br>Indirect             |

You may also edit the Priority by typing your new priority in the text field on the Budget Planning page and clicking "Save" Your budget items will then be re-sorted automatically by Priority.

# Edit Existing Budget Items (cont.)

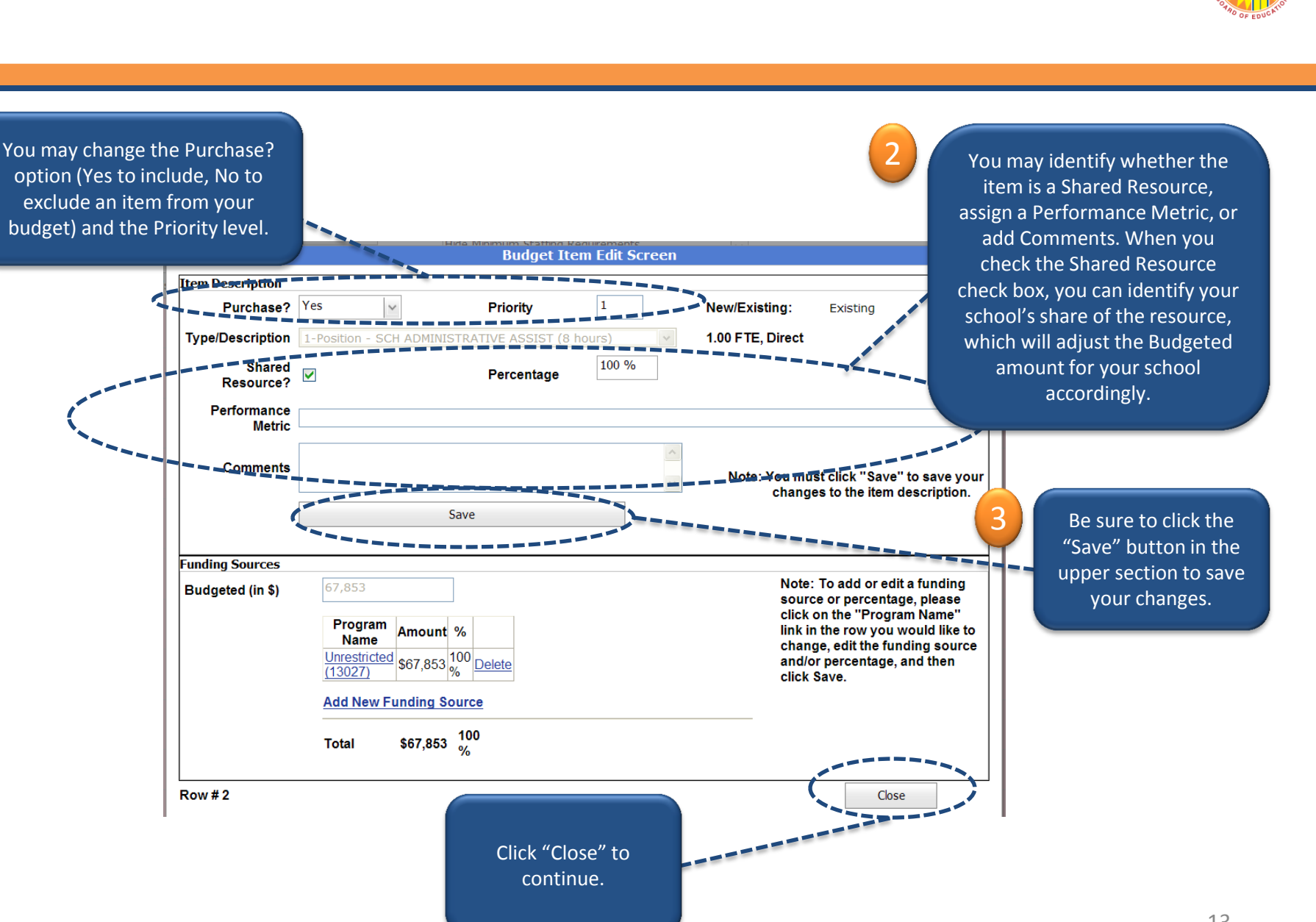

#### Add New Budget Items

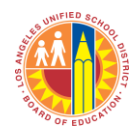

| School and Location Code: 135T                       | H ST EL (158770 | )1) 🗸        | School Ye     | r: 2013-2014 ×                            |              |           |             |             |                         |  |
|------------------------------------------------------|-----------------|--------------|---------------|-------------------------------------------|--------------|-----------|-------------|-------------|-------------------------|--|
|                                                      |                 |              |               |                                           |              |           |             |             |                         |  |
| Budget Planning Reports Mini                         | num Staffing    | Requirements |               |                                           |              | Tot       | al Budget   |             |                         |  |
| Description                                          |                 | # FTEs       | Total Cost    | Program Name                              |              | Funds     | - Budgeted  | = Remaining | Exceeds Indirect Limits |  |
| ELEMENTARY TEACHER (6 hours/day, 5 days/we           | ek)             | 30.00        | \$2,924,165 ^ | Unrestricted                              |              | 3,541,202 | \$3,541,202 | \$0         |                         |  |
| PRINCIPAL, ELEMENTARY (8 hours/day, 5 days/week)     |                 | 1.00         | \$144,395     | Program Improvement                       |              | \$36,963  | \$41,758    | (\$4,795)   |                         |  |
| SCH ADMINISTRATIVE ASSIST (8 hours/day, 5 days/week) |                 | 1.00         | \$69,611      | Title I Parent Involvement                |              | \$5,920   |             | \$5,920     |                         |  |
| PLANT MANAGER I (8 hours/day, 5 days/week)           |                 | 1.00         | \$67,594      | Title I                                   |              | \$332,667 | \$279,867   | \$52,800    |                         |  |
| ITIN NURSE (0 hours/day, 0 days/week)                |                 | 0.00         | \$19,825      | Title III LEP                             |              | \$5,277   |             | \$5,277     |                         |  |
| ITIN PSYCH SCHOOL C (0 hours/day, 0 days/week)       |                 | 0.00         | \$5,099       | EIA-LEP                                   | \$216,554    |           | \$134,365   | \$82,189    |                         |  |
|                                                      |                 |              | <b>.</b>      | EIA-SCE                                   |              | \$34,040  |             | \$34,040    |                         |  |
| Total                                                |                 |              | \$3,230,689   | Total :                                   | ş-           | 1,172,623 | \$3,997,192 | \$175,431   |                         |  |
|                                                      | Recor           | nmended      |               | Edit Funds View Direct/Indirect           |              |           |             |             |                         |  |
| Description                                          | # FTEs          | Fullfilled   | Total C       | Allocation Scenarios                      | Value (in %) | Action    | Amount      |             |                         |  |
| OFFICE TECHNICIAN (8 hours/day, 5 days/week)         | 2               | 00           | 2.00 \$108,   | <sup>8</sup> Scenario 1 % (Range 50 - 75) | 75           | Calculate | \$3 129 467 |             |                         |  |
| DAY TO DAY SUBS (0 hours/day, 0 days/week)           | 0               | .00          | 0.00 \$94,    |                                           |              |           | CO 540 700  |             |                         |  |
| BLDG & GROUNDS WORKER (8 hours/day, 5 days/week)     | 1               | .00          | 1.00 \$58,    | Scenario 2 % (Range 76 - 99)              | 1000%        | Calculate | \$3,546,730 |             |                         |  |
| TEMP PERSONNEL ACCT                                  | 0               | .00          | 0.00 \$17,    | .2                                        | 100%         | Calculate | 94,172,023  |             |                         |  |
| GENERAL SUPPLIES                                     | 0               | .00          | 0.00 \$13,    | 32                                        |              |           |             |             |                         |  |
|                                                      | 0               | .00          | 0.00 \$11,    | Add New Budget Line                       |              |           |             |             |                         |  |
| IMA                                                  |                 |              |               |                                           |              |           |             |             |                         |  |

To add a new budget line item, click the "Add New Budget Line" button

### Add New Budget Items (cont.)

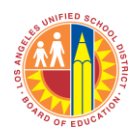

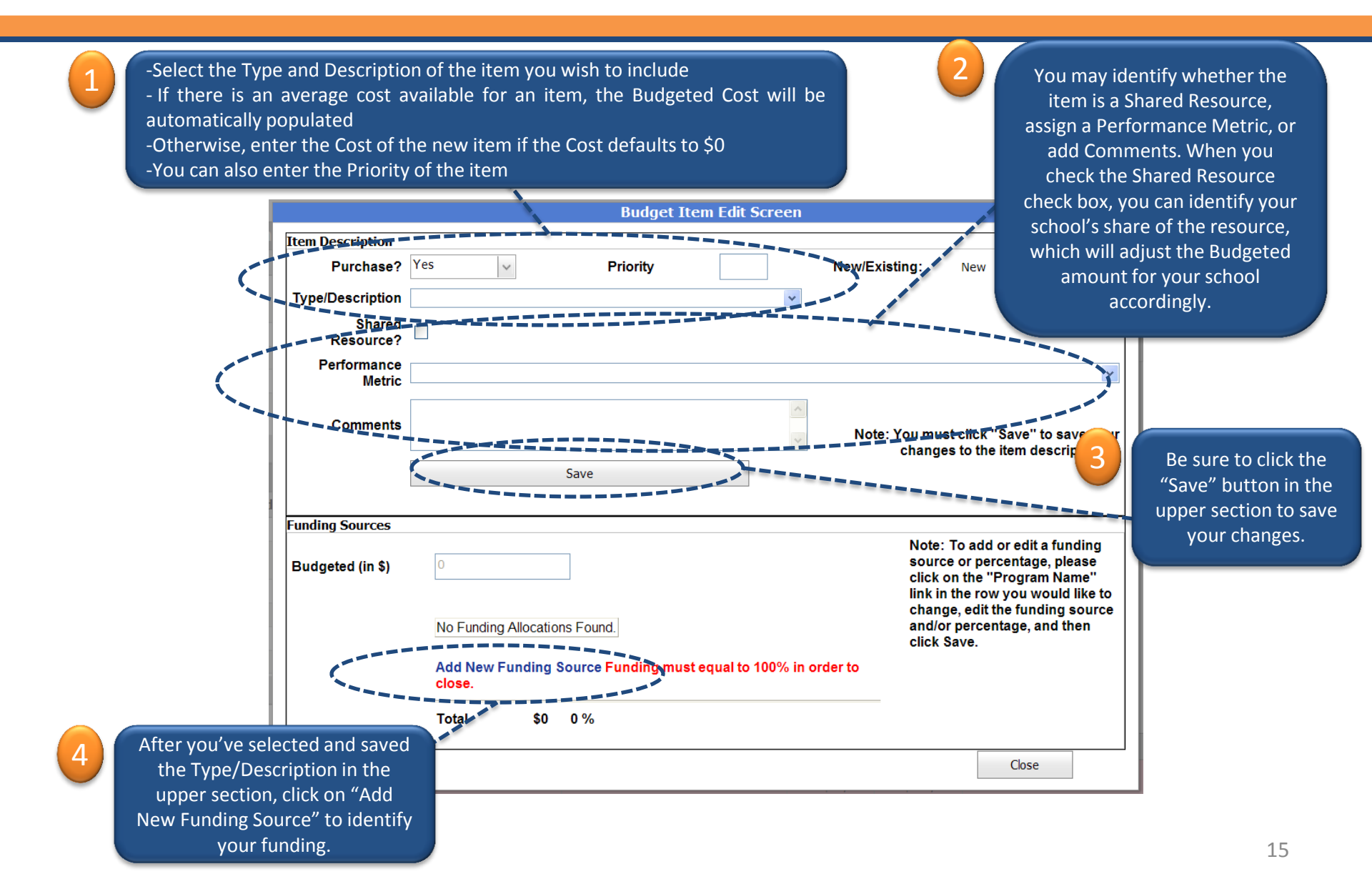

# Add New Budget Items (cont.)

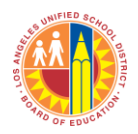

| Item Description          | Budget Item Edit Screen                                                                                                    |                                                                                           |
|---------------------------|----------------------------------------------------------------------------------------------------|-------------------------------------------------------------------------------------------|
| Purchase?                 | Yes Verive Verive Veriv |                                                                                           |
|                           | 1-Position - BLDG & GROUNDS WORKER (8 hours) 1.00 FTE. Direct                                                                                                    |                                                                                           |
| Shared<br>Resource?       |                                                                                                    |                                                                                           |
| Performance<br>Metric     |                                                                                                    | ~                                                                                         |
| Comments                  | Note: You must click "Save"                                                                                                    | to save your                                                                              |
| Clear                     | Save                                                                                                    |                                                                                           |
| School Budget Line I      | Item: 00053459 has been updated                                                                                                    |                                                                                           |
| Budgeted (in \$)          | 57,180       Note: To add or essure or percent click on the "Proglink in the row you to change, edit the source and/or per and then click Saw         Select       \$0       0%       Save Cancel         Tunding must equal to 100% in order to close.       Total       \$0       0%                                                                                                    | dit a funding<br>age, please<br>ram Name"<br>u would like<br>6 funding<br>centage,<br>/e. |
| Select the Funding Source | 2 Identify the funding percentage and then click "Save"                                                                                                    | Click "Close" to                                                                          |

#### Multi-fund a Budget Item

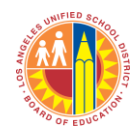

| 1 Decition            | Budget Item                               | Edit Screen                                                               |
|-----------------------|-------------------------------------------|---------------------------------------------------------------------------|
| Item Description      |                                           |                                                                           |
| Purchase?             | Yes Yes Priority                          | New/Existing: Existing                                                    |
| Type/Description      | 1-Position - Instrl Coach, Elem (6 hours) | 1.00 FTE, Direct                                                          |
| Shared<br>Resource?   |                                           |                                                                           |
| Performance<br>Metric |                                           | <b>v</b>                                                                  |
| Comments              |                                           | Note: You must click "Save" to save your changes to the item description. |
|                       | Save                                      |                                                                           |
| Funding Sources       |                                           |                                                                           |
| Budgeted (in \$)      | 93,787                                    | Note: To add or edit a funding                                            |
|                       | Program<br>Name Amount %                  | source or percentage, please<br>click on the "Program Name"               |
|                       | Program<br>Improvement \$23,447 25 Delete | link in the row you would like to<br>change, edit the funding source      |
|                       | (70A56)<br>(70A56)                        | and/or percentage, and then                                               |
|                       | 111111 (75046) \$65,651 % Delete          | click bave.                                                               |
|                       | Add New Funding Source Funding must equ   | ual to 100% in order to                                                   |
|                       |                                           |                                                                           |
|                       | Total \$89,098 %                          |                                                                           |
| Row # 9               |                                           | Close                                                                     |
| d New                 | <u>\</u>                                  |                                                                           |
| rce" to               | 2 Vour funding                            |                                                                           |
|                       | percentages must                          |                                                                           |
|                       |                                           |                                                                           |

# Multi-fund a Budget Item (cont.)

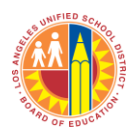

|                           | looitoo               |                                                                                                    | Budget                                         | Item Edit Screen      |                                                                                  |                                                                                                    |
|---------------------------|-----------------------|----------------------------------------------------------------------------------------------------|------------------------------------------------|-----------------------|----------------------------------------------------------------------------------|----------------------------------------------------------------------------------------------------|
| Item D                    | escription            |                                                                                                    |                                                |                       |                                                                                  |                                                                                                    |
|                           | Purchase?             | Yes 🗸                                                                                                    | Priority                                       |                       | New/Existing:                                                                    | Existing                                                                                                    |
| Туре/                     | Description           | 1-Position - Instrl Coad                                                                                                    | h, Elem (6 hours)                              | ~                     | 1.00 FTE, Direct                                                                 |                                                                                                    |
|                           | Shared<br>Resource?   |                                                                                                    |                                                |                       |                                                                                  |                                                                                                    |
| P                         | Performance<br>Metric |                                                                                                    |                                                |                       |                                                                                  | ~                                                                                                    |
|                           | Comments              |                                                                                                    |                                                | <ul> <li>×</li> </ul> | Note: You mu<br>change                                                           | st click "Save" to save your<br>es to the item description.                                                                                                    |
| Fundin                    | ng Sources            |                                                                                                    | Save                                           |                       |                                                                                  |                                                                                                    |
| Budg                      | eted (in \$)          | 93,787       Program Name     Amoun       Program Improvement     \$23,44       (70A56)     \$23,44       (70A56)     \$65,65       Title I     \$65,65       (7S046)     \$65,65       Unrestricted (13027)     Funding must equal | T 25 Delete<br>T 25 Delete<br>1 % Delete       | 0.0 (5½)<br>o close.  | Not<br>sou<br>clic<br>link<br>to c<br>sou<br>and<br><u>Save</u><br><u>Cancel</u> | te: To add or edit a funding<br>irce or percentage, please<br>k on the "Program Name"<br>in the row you would like<br>thange, edit the funding<br>irce and/or percentage,<br>I then click Save. |
| Select the Funding Source |                       | Total \$89,09                                                                                                    | dentify the fu<br>ercentage and<br>click "Save | nding<br>d then       | (                                                                                | Click "Close" to continue                                                                                                    |

#### Filters

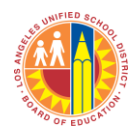

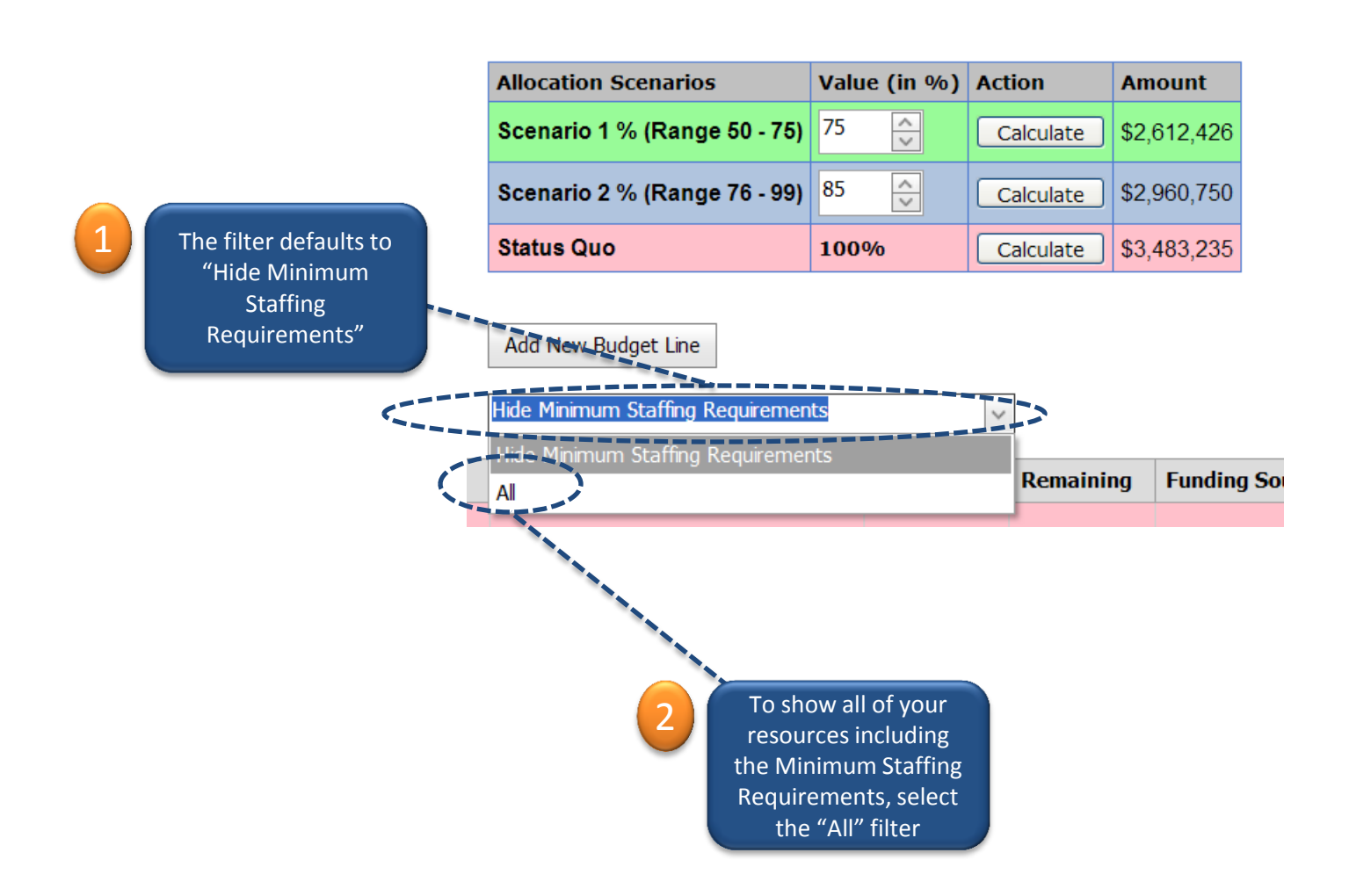

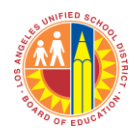

You may want to create budget scenarios to plan for different potential funding totals.

**Total Budget** - Budgeted **Program Name** Funds Unrestricted \$3,467,549 \$3,467,549 Title I \$361,312 \$361,312 Title III LEP \$6,272 \$6,272 EIA-LEP \$258,224 \$258,224 Program Improvement \$40,146 \$40,146 Adjust the scenario Title I Parent Involvement \$5,792 \$5,792 percentage using the up or down arrows Total : \$4,139,295 \$4,139,295 dit Funds\_View Direct/Indirect Allocation Scenarios Value (in %) Action Amount Scenario 1 % (Range 50 - 75) 75 -Calculate \$3,104,471 < < 85 Scenario 2 % (Range 76 - 99) \$3,518,401 Calculate Status Quo 100% \$4,139,295 Calculate Click the "Calculate" button to calculate the percentage of the Status Quo Total Allocation

#### Calculate Scenarios (cont.)

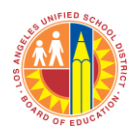

After calculating the scenarios, budget items will be sorted by priority and shaded according to scenario

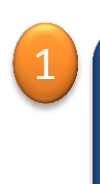

Budget items that would be included in scenario 1 are shaded in green Budget items that would be included in scenario 2 are shaded in green and blue

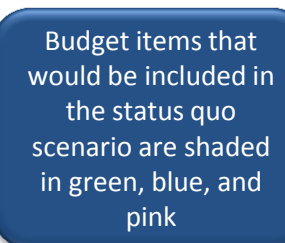

| Row # | Priority            | Purchase? | New/Existing | Budget Line Item                                                  | Performance Metric | Budgeted | Remaining | Funding Source(s     | )     |          | Budget items shaded in |
|-------|---------------------|-----------|--------------|-------------------------------------------------------------------|--------------------|----------|-----------|----------------------|-------|----------|------------------------|
| 16    | Edit MSR            | Yes       | Existing     | 1-Position<br>PLANT MANAGER I (8 hours)<br>Direct                 |                    | \$65,842 | \$561,277 | Unrestricted (13027) | 100 % | \$65,842 | white will not be      |
| 17    | Edit MSR            | Yes       | Existing     | 2-Other Salary<br>DAY TO DAY SUBS<br>Direct                       |                    | \$39,620 | \$521,657 | Unrestricted (13027) | 100 % | \$39,620 | included in any budget |
| 18    | Edit MSR            | Yes       | Existing     | 2-Other Salary<br>ITIN NURSE<br>Direct                            |                    | \$18,646 | \$503,011 | Unrestricted (13027) | 100 % | \$18,646 | scenario               |
| 19    | Edit MSR            | Yes       | Existing     | 2-Other Salary<br>ITIN PSYCH SCHOOL C<br>Direct                   |                    | \$4,504  | \$498,507 | Unrestricted (13027) | 100 % | \$4,504  |                        |
| 20    | Edit MSR            | Yes       | Existing     | 3-Non-Salary<br>MAIN/OPER SUPPLIES<br>Indirect                    |                    | \$3,841  | \$494,666 | Unrestricted (13027) | 100 % | \$3,841  |                        |
| 21    | Edit<br>Save<br>Rec | Yes       | Existing     | 1-Position<br>BLDG & GROUNDS WORKER (4 hours)<br>0.50 FTE, Direct |                    | \$36,004 | \$458,662 | Unrestricted (13027) | 100 % | \$36,004 |                        |
| 22    | Edit 1<br>Save Rec  | Yes       | Existing     | 1-Position<br>SCH ADMINISTRATIVE ASSIST (8 hours)<br>Direct       |                    | \$67,853 | \$390,809 | Unrestricted (13027) | 100 % | \$67,853 |                        |
| 23    | Edit<br>Save<br>Rec | Yes       | Existing     | 1-Position<br>OFFICE TECHNICIAN (8 hours)<br>Indirect             |                    | \$52,743 | \$338,066 | Unrestricted (13027) | 100 % | \$52,743 |                        |
| 24    | Edit 1<br>Save Rec  | Yes       | Existing     | 2-Other Salary<br>TEMP PERSONNEL ACCT<br>Direct                   |                    | \$11,748 | \$326,318 | Unrestricted (13027) | 100 % | \$11,748 |                        |
| 25    | Edit<br>Save<br>Rec | Yes       | Existing     | 2-Other Salary<br>DIFF,LONGEVITY-CLAS<br>Direct                   |                    | \$5,584  | \$320,734 | Unrestricted (13027) | 100 % | \$5,584  |                        |
| 26    | Edit<br>Save<br>Rec | Yes       | Existing     | 2-Other Salary<br>CLERICAL SUBS<br>Direct                         |                    | \$623    | \$320,111 | Unrestricted (13027) | 100 % | \$623    |                        |
| 27    | Edit<br>Save<br>Rec | Yes       | Existing     | 3-Non-Salary<br>GENERAL SUPPLIES<br>Direct                        |                    | \$6,035  | \$314,076 | Unrestricted (13027) | 100 % | \$6,035  |                        |
| 28    | Edit<br>Save<br>Rec | Yes       | Existing     | 3-Non-Salary<br>IMA<br>Direct                                     |                    | \$5,232  | \$308,844 | Unrestricted (13027) | 100 % | \$5,232  |                        |
| 29    | Edit Save           | Yes       | Existing     | 1-Position<br>TEACHER ASST - DEGREE TRA (6 hours)<br>Direct       |                    | \$12,951 | \$295,893 | EIA-LEP (7S536)      | 100 % | \$12,951 |                        |

#### Reports

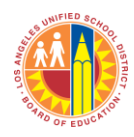

To get to the Reports page, click the "Reports" tab at the top of the page

| Los Angeles Unified School District                                                                  |        |             |   |
|----------------------------------------------------------------------------------------------------|--------|-------------|---|
| School Budget Planning Te                                                                            | ool    |             |   |
| School and Location Code: 74TH ST EL (1664401) Budget Planning Reports Minimum Staffing Requirements |        |             |   |
| Description                                                                                          | # FTEs | Total Cost  |   |
| ELEMENTARY TEACHER (6 hours)                                                                         | 14.00  | \$1,299,860 | ^ |
| PRINCIPAL, ELEMENTARY (8 hours)                                                                      | 1.00   | \$134,945   |   |
| PLANT MANAGER I (8 hours)                                                                            | 1.00   | \$65,842    |   |
| DAY TO DAY SUBS                                                                                      | 0.00   | \$39,620    |   |
| ITIN NURSE                                                                                           | 0.00   | \$18,646    |   |
| ITIN PSYCH SCHOOL C                                                                                  | 0.00   | \$4,504     |   |
| MAIN/OPER SUPPLIES                                                                                   | 0.00   | \$3,841     | ~ |
| Total                                                                                                |        | \$1,567,258 |   |

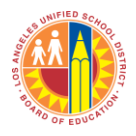

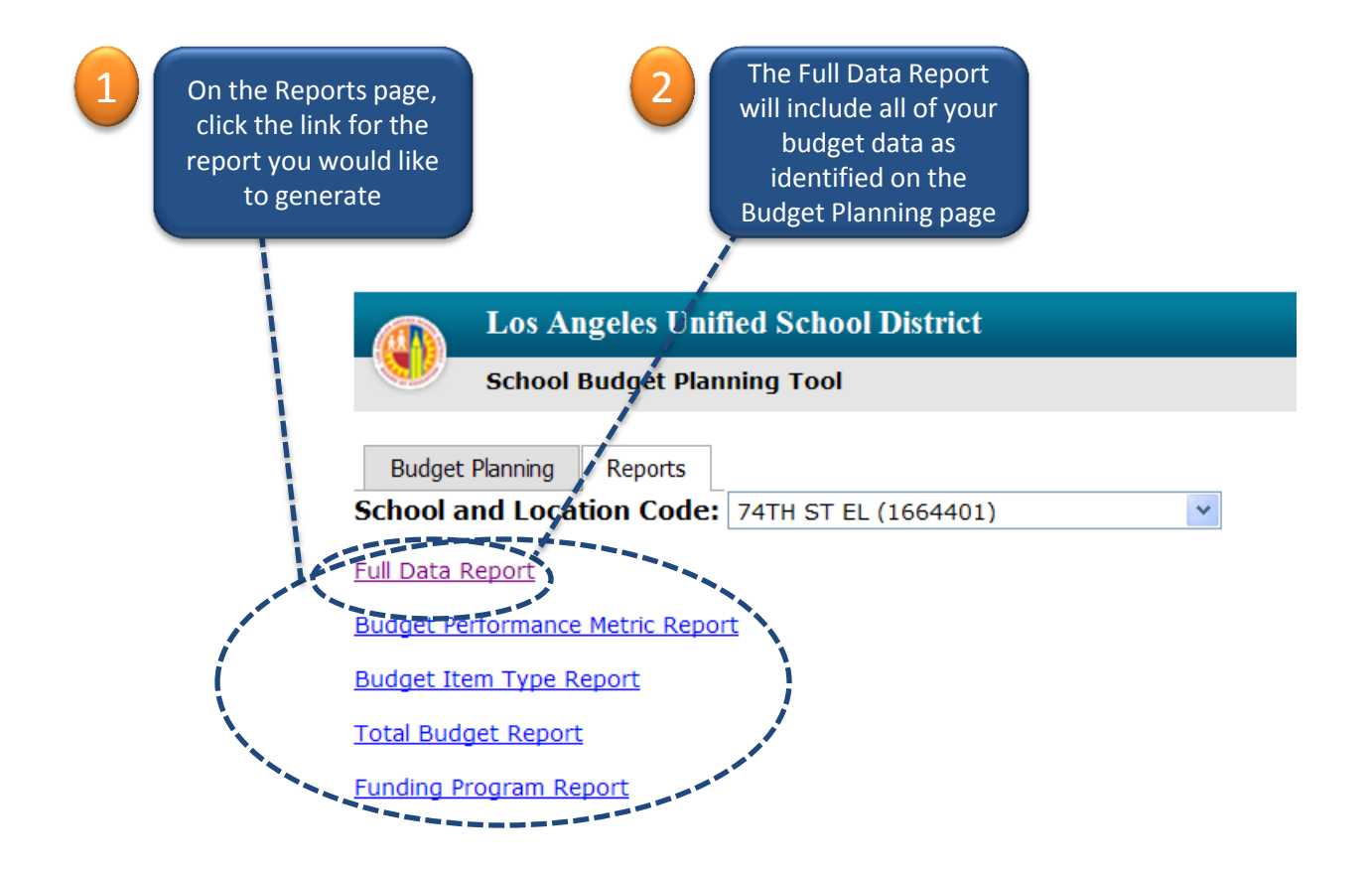

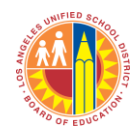

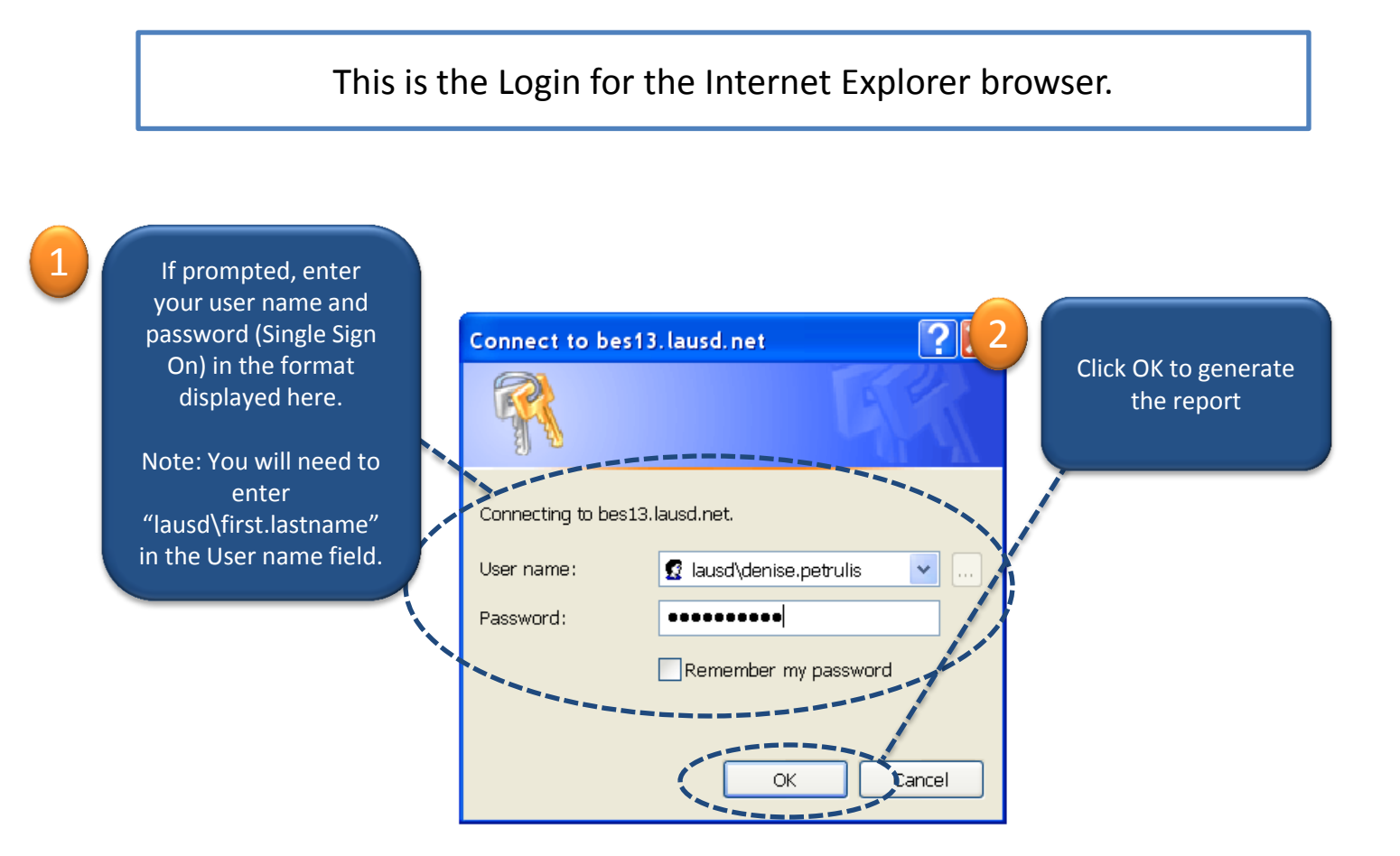

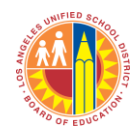

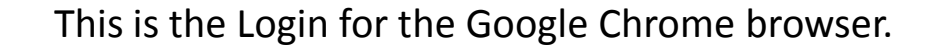

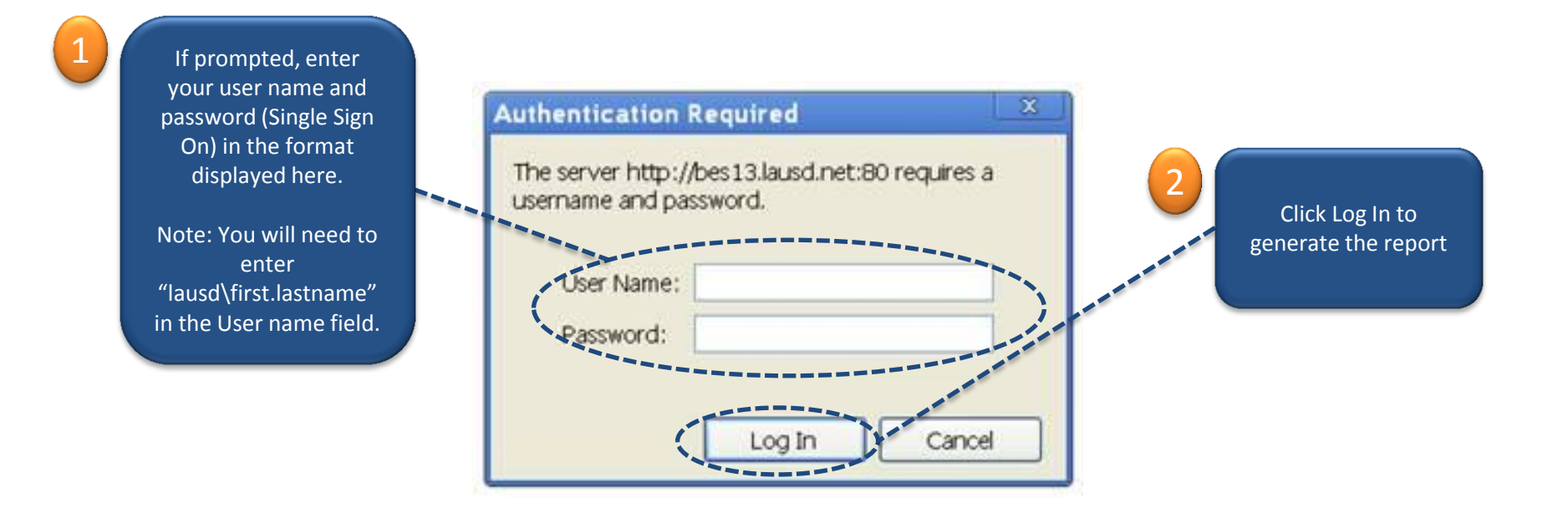

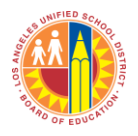

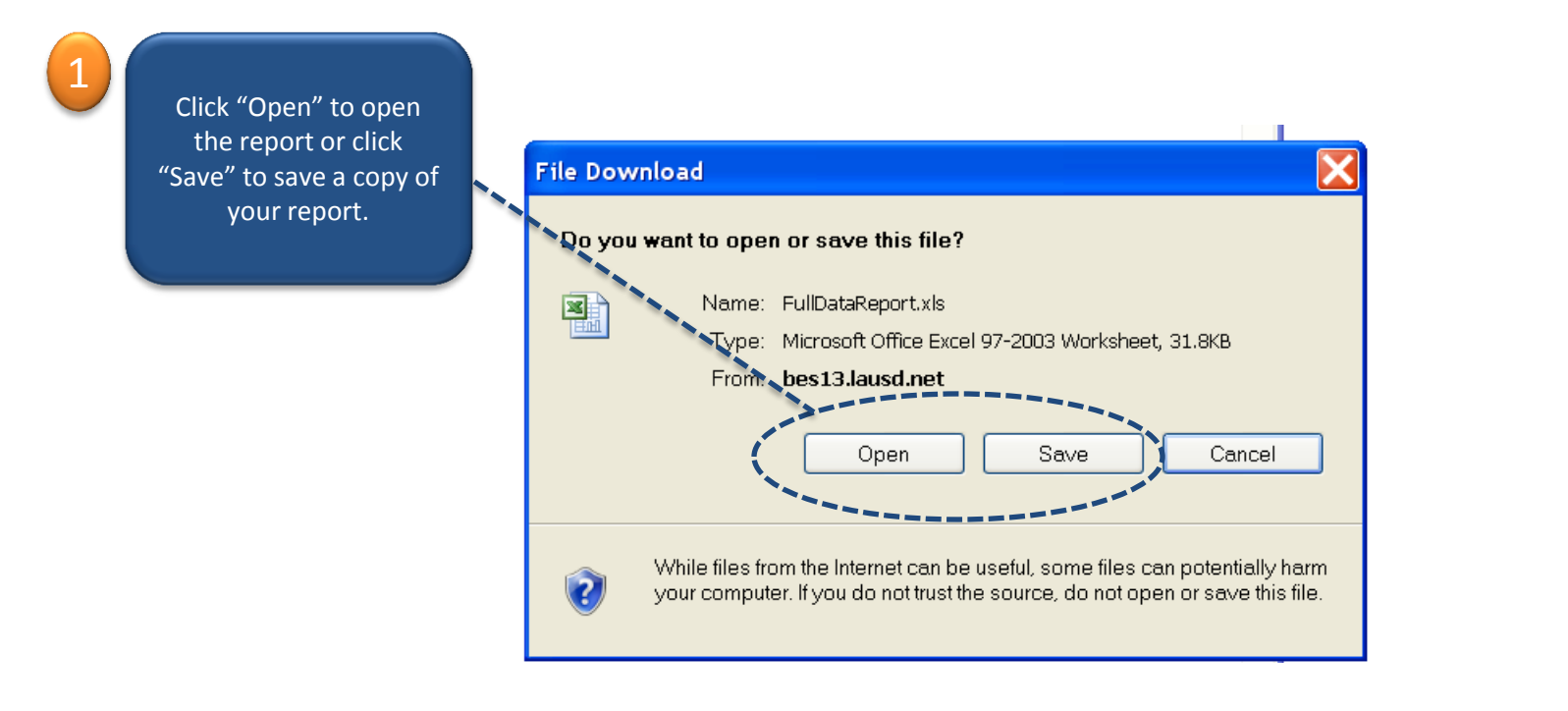

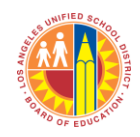

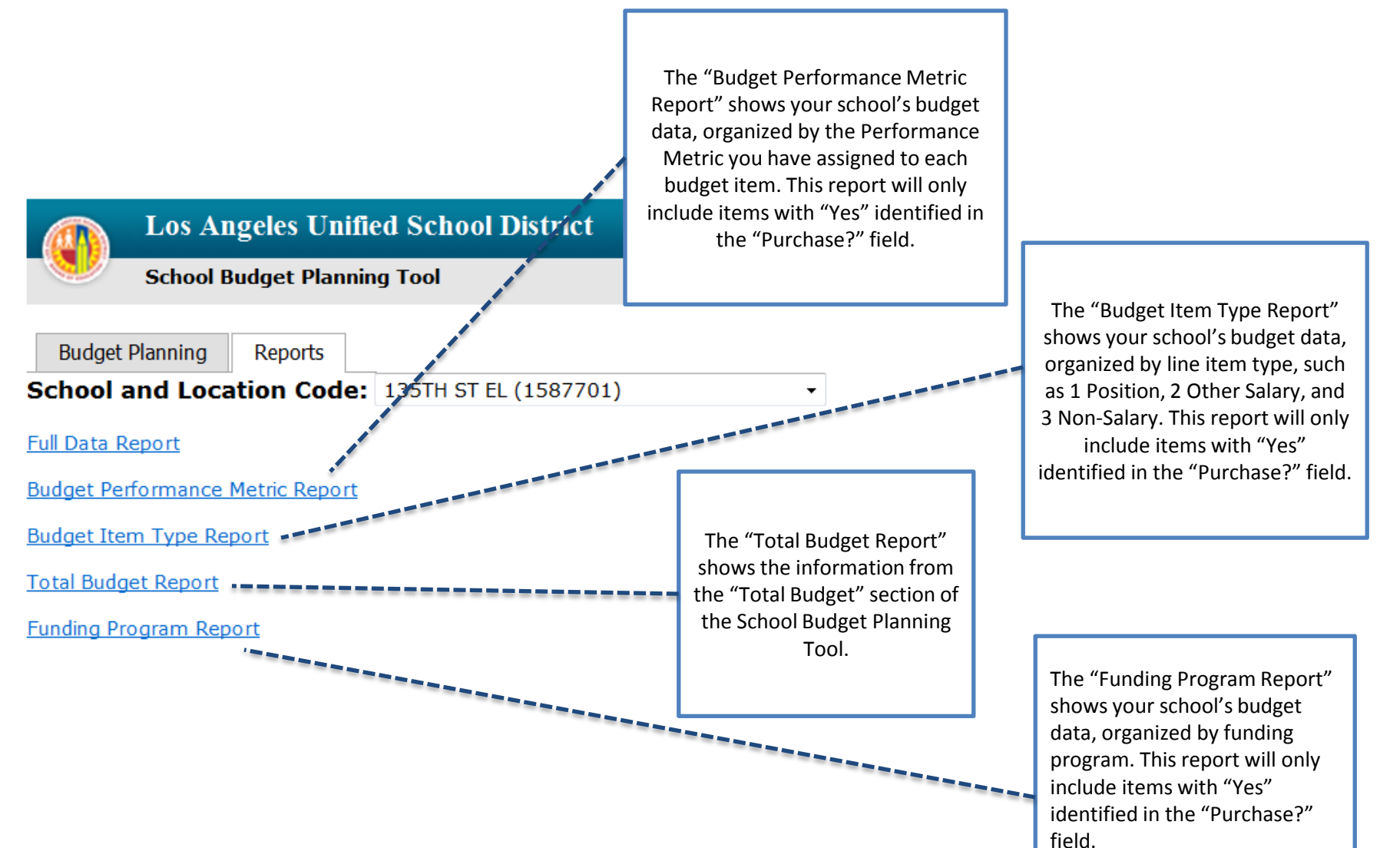

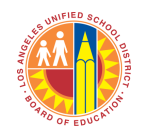

- The tool is pre-populated with your school's budget data
- If you have access to School Front End, you will have access to the Budget Planning Tool
  - If you do not have access, please send an email to <u>Saman.Bravo-Karimi@lausd.net</u>
    - Include your name, employee ID number, and school location code(s) so that you can be added as a user.

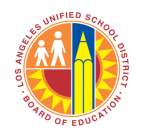

- Budgeting for Student Achievement (BSA) Website: <u>http://bsa.lausd.net/</u>
- Comments? Feedback?
  - Visit the BSA website and send us your comments
    - <u>http://bsa.lausd.net/feedback-form</u>